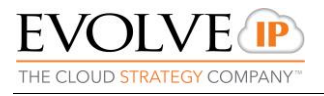

## EVOLVE (P)

## EVOLVE CONTACT SUITE: CONNECTING TO FTP REPORTS QUICK REFERENCE GUIDE

Evolve Contact Suite: Connecting to FTP Reports Quick Reference Guide June 2019© Copyright Evolve IP 2019 All rights reserved.

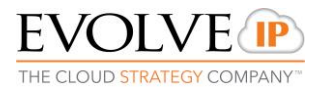

## **Connecting to FTP Reports**

- 1. In order to connect to ECS FTP reports, you must:
  - a. Download FileZilla
  - b. Folder Name provided by Customer Support or your Project Manager
  - c. ECS Admin Username and Password
- 2. Once downloaded, select File > Site Manager

| FZ Fi | leZilla                               |            |    |
|-------|---------------------------------------|------------|----|
| File  | Edit View Transfer Server Book        | marks Help |    |
|       | Site Manager                          | Ctrl+S     |    |
|       | Copy current connection to Site Manag | ger        | ss |
|       | New tab                               | Ctrl+T     | ┝  |
|       | Close tab                             | Ctrl+W     |    |
|       | Export                                |            |    |
|       | Import                                |            |    |
|       | Show files currently being edited     | Ctrl+E     | F  |
|       | Exit                                  | Ctrl+Q     | ╞  |

3. Select New Site

| Site Manager  |            |                                            |         |                        |             | X      |  |
|---------------|------------|--------------------------------------------|---------|------------------------|-------------|--------|--|
| Select Entry: |            | General Advanced Transfer Settings Charset |         |                        |             |        |  |
| My Sites      |            | Protocol:                                  | FTP - F | ile Transfer Protoco   | Я           | -      |  |
|               |            | Host:                                      |         |                        | Po          | rt:    |  |
|               |            | Encryption:                                | Use ex  | plicit FTP over TLS if | f available | -      |  |
|               |            | Logon Type                                 | Ask fo  | r password             |             |        |  |
|               |            | User:                                      |         |                        |             |        |  |
|               |            | Password:                                  |         |                        |             |        |  |
|               | Background | I color: (                                 | None 🔻  |                        |             |        |  |
| New Site      | New Folder |                                            |         |                        |             | ~      |  |
| New Bookmark  | Rename     |                                            |         |                        |             |        |  |
| Delete        | Duplicate  |                                            |         |                        |             | Ŧ      |  |
|               |            |                                            | Cor     | nect O                 | ĸ           | Cancel |  |

- 4. Under the General Tab add the following:
  - a. Host: ecs-ftp.voip.evolveip.net

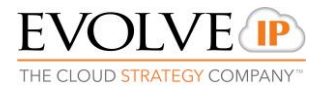

- b. Protocol: FTP
- c. Encryption: Require explicit FTP over TLS
- d. User: ecs\<username> (ex: ecs\eip.admin)

| Site Manager        | ×                                                                                                    |
|---------------------|----------------------------------------------------------------------------------------------------|
| Select Entry:       | General       Advanced       Transfer Settings       Charset         Protocol:       FTP - File Transfer Protocol <ul> <li>Host:</li> <li>ecs-ftp.voip.evolveip.net</li> <li>Port:</li> </ul> Port:         Encryption:       Require explicit FTP over TLS              Logon Type:       Ask for password           User:       ecs\eip.admin           Password:             Background color:       None |
| New Site New Folder | ·                                                                                                    |
| New Bookmark Rename |                                                                                                    |
| Delete Duplicate    | <b></b>                                                                                                    |
|                     | Connect OK Cancel                                                                                                    |

- 5. Under the Advanced tab add the following:
  - a. **Default Remote Directory:** Report folder name provided by Customer Support or your Project Manager (ex: /EIP\_Reports)

| Site Manager              |                                                                                                    |
|---------------------------|----------------------------------------------------------------------------------------------------|
| Select Entry:<br>My Sites | General       Advanced       Transfer Settings       Charset         Server Type:       Default (Autodetect)           Bypass proxy             Default local directory:             Default remote directory:             Use synchronized browsing             Directory comparison             Adjust server time, offset by:             0       Hours, |
| New Site New Folder       |                                                                                                    |
| New Bookmark Rename       |                                                                                                    |
| Delete Duplicate          |                                                                                                    |
|                           | Connect OK Cancel                                                                                                    |

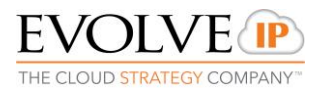

6. Under the Transfer Settings Tab select Default for the Transfer mode. If default does not provide a connection, change from Default to Active.

| Site Manager                                                                                                    | ×                                                                                                    |
|----------------------------------------------------------------------------------------------------|----------------------------------------------------------------------------------------------------|
| Select Entry:<br>My Sites<br>New site<br>New Site<br>New Folder<br>New Bookmark<br>Rename<br>Delete<br>Duplicate | General Advanced Transfer Settings Charset         Transfer mode: <ul> <li>Default</li> <li>Active</li> <li>Passive</li> </ul> Imit number of simultaneous connections         Maximum number of connections:         Imit number of connections |
|                                                                                                    | Connect OK Cancel                                                                                                    |

- 7. Select Connect
- 8. Set your password associated with your ECS Username.

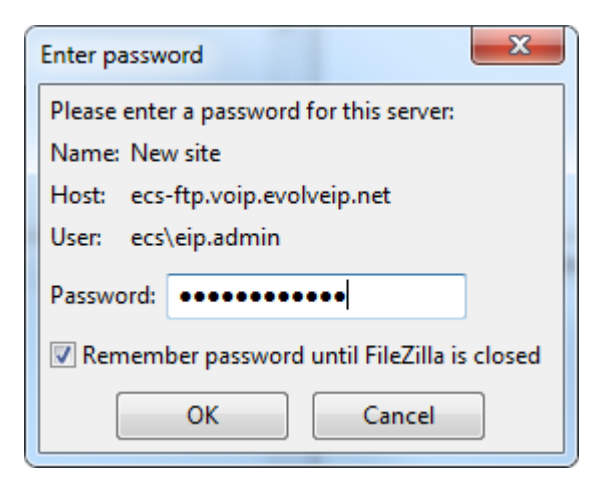

- 9. Confirm the Certificate
- 10. Once connected your folder name will appear under the Remote Site pane with any current stored reports under the Filename pane.

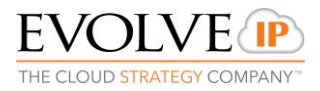

| Remote site:       | /EIP_Reports                      |           |                 |             |           | • |  |  |
|--------------------|-----------------------------------|-----------|-----------------|-------------|-----------|---|--|--|
|                    | Reports                           | -         |                 |             |           |   |  |  |
| Filename           | Filesize                          | Filetype  | Last modified   | Permissions | Owner/Gro |   |  |  |
|                    |                                   |           |                 |             |           |   |  |  |
| Test by            | 12                                | Text Docu | 7/8/2019 11:03: |             |           |   |  |  |
| 1_EXTER            | 11,603                            | Microsoft | 7/7/2019 5:25:0 |             |           |   |  |  |
|                    |                                   |           |                 |             |           |   |  |  |
|                    |                                   |           |                 |             |           |   |  |  |
|                    |                                   |           |                 |             |           |   |  |  |
|                    |                                   |           |                 |             |           |   |  |  |
| 2 files. Total siz | 2 files. Total size: 11,615 bytes |           |                 |             |           |   |  |  |

11. To download a report, right click on the report name and select Download

| _  |                  |        |                                                |                                        |                |   |             |           |  |
|----|------------------|--------|------------------------------------------------|----------------------------------------|----------------|---|-------------|-----------|--|
|    | Filename         |        | Filesize                                       | Filetype                               | Last modified  |   | Permissions | Owner/Gro |  |
|    | )<br>Test by     |        | 12                                             | Text Docu                              | 7/8/2019 11:03 |   |             |           |  |
|    | ×田1_EXTER        | ¥<br>* | Downloa<br>Add files<br>View/Edi               | ad<br>; to queue<br>it                 |                | ) |             |           |  |
| tu | Selected 1 file. | le.    | Create di<br>Create di<br>Create no<br>Refresh | irectory<br>irectory and er<br>ew file | nter it        |   |             |           |  |
|    |                  |        | Delete<br>Rename<br>Copy UR<br>File perm       | L(s) to clipboa                        | rd             |   |             |           |  |